# УРОК ПО ТЕМЕ: ВОЗМОЖНОСТИ ДАТЧИКА ЦВЕТА.

## Введение:

На этом уроке мы продолжаем знакомство с датчиками набора Lego mindstorms EV3. На очереди - датчик цвета, очень важный и полезный датчик! В большинстве конструкций он является, тем, чем у человека являются глаза. Поэтому изучению датчика цвета мы посвятим два последовательных урока, но в дальнейшем курсе еще вернемся к его изучению и использованию.

### 5.1. Изучаем второй датчик - датчик цвета

Датчик цвета может работать в трех различных режимах:

- в режиме "Цвет" датчик может определить цвет поднесенного к нему предмета;
- в режиме **"Яркость отраженного света"** датчик направляет световой луч на близкорасположенный предмет и по отраженному пучку определяет яркость предмета;
- в режиме "Яркость внешнего освещения" датчик может определить насколько ярко освещено пространство вокруг.

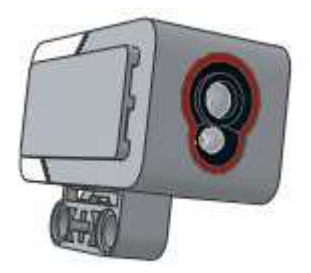

#### Рис. 1

#### 5.2. Датчик цвета. Режим "Цвет"

В режиме "Цвет" датчик цвета достаточно точно умеет определять семь базовых цветов предметов, находящихся от него на расстоянии примерно в 1 см. Это следующие цвета: "черный"=1, "синий"=2, "зеленый"=3, "желтый"=4, "красный"=5, "белый"=6 и "коричневый"=7. Если предмет удален от датчика или некорректно определяется цвет предмета - датчик информирует об этом состоянием "Без цвета"=0.

Давайте, не затягивая, перейдем к практическому занятию!

Задача №9: необходимо написать программу, называющую цвета предметов, подносимых к датчику цвета.

Если вы собирали своего тренировочного робота по инструкции этого курса, то у вас датчик цвета уже размещен внутри робота и направлен вниз. Потребуется приложить некоторые усилия, может быть даже слегка разобрать-собрать нашу конструкцию, чтобы подключить кабелем датчик цвета, например к порту "2" модуля EV3. Для отладки программы нам также понадобится несколько цветных предметов: это могут быть кирпичики конструктора Lego, полоски цветной бумаги или цветные кубики. Для лучшего результата следует взять цвета, максимально приближенные к основным, но датчик довольно неплохо справляется с распознаванием подходящих оттенков. Чтобы не снимать датчик цвета и не крепить его в другом месте, во время выполнения программы можно держать робота перевернутым вверх колесами.

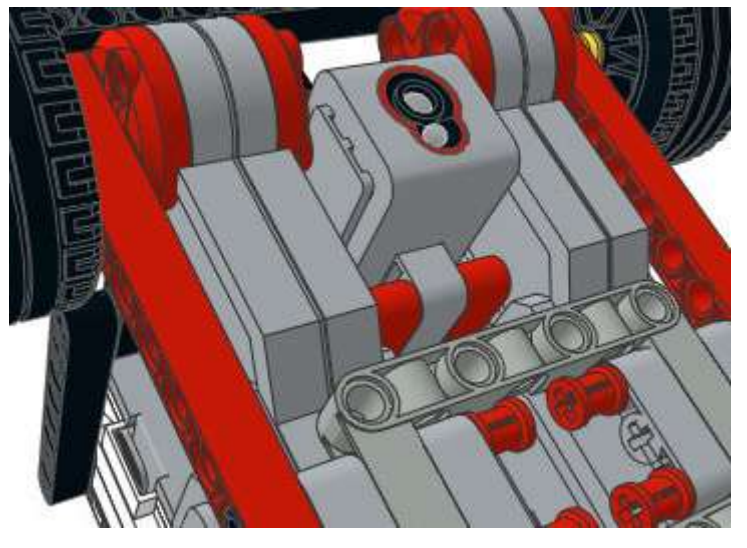

Рис. 2

## 5.3. Оранжевая палитра, программный блок "Переключатель"

В решении Задачи №9 нам поможет программный блок "Переключатель" Оранжевой палитры. Этот блок в зависимости от настроек выбирает для выполнения программные блоки, расположенные в одном из своих контейнеров. Рассмотрим настройку этого блока в режиме работы с датчиком цвета.

программу "lesson-5-9", Создадим новую установим В программе блок "Переключатель", выберем режим "Датчик цвета" - "Измерение" -"Цвет" (Рис. 3). В отличие программного ОТ блока "Ожидание", программный блок "Переключатель" не ждет, пока наступит определенное событие, а проверяет текущее состояние и выполняет программные блоки, находящиеся в контейнере, сопоставленном текущему состоянию.

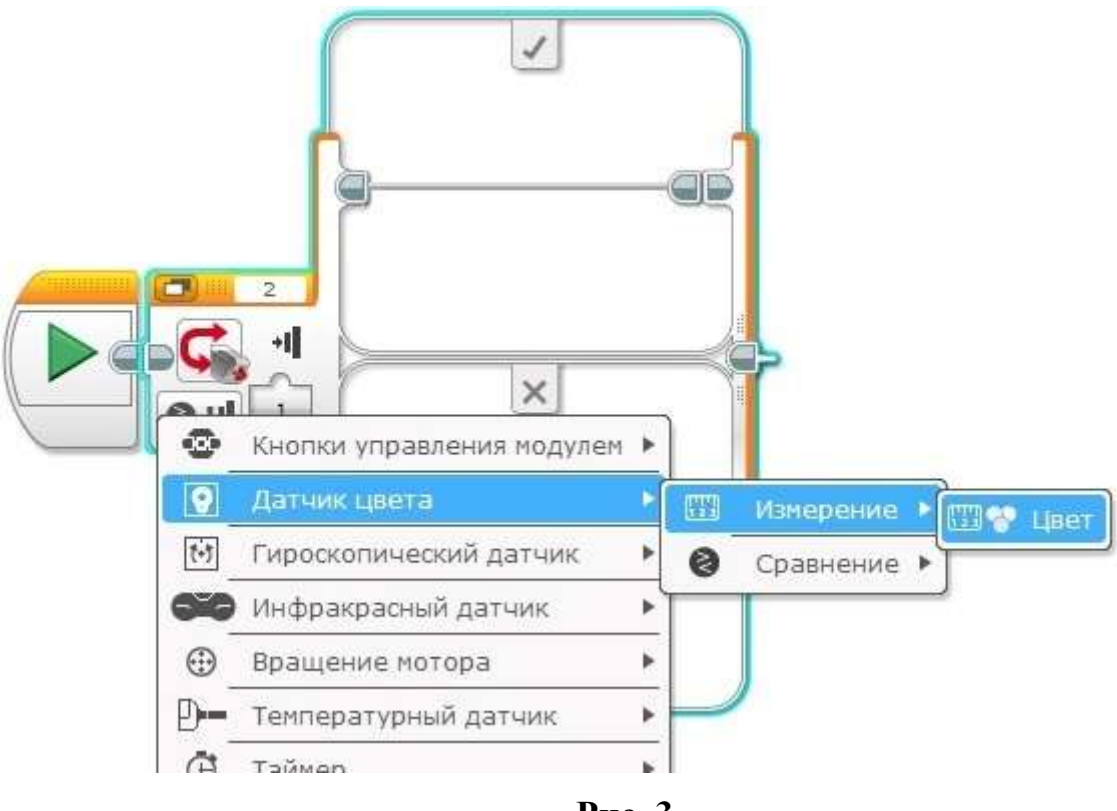

Рис. 3

Рассмотрим подробнее настройки программного блока "Переключатель":

- выбранный режим устанавливает изображение датчика цвета в блоке (Рис. 4 поз. 1),
- порт, к которому подключен датчик, отображается в соответствующем поле блока (Рис. 4 поз. 2),
- в настройках каждого программного контейнера выбирается значение, в соответствии с которым будут выполняться программные блоки, вложенные в этот контейнер (Рис. 4 поз. 3),
- один из контейнеров должен быть объявленным "Вариантом по умолчанию" - в случае, если значению, полученному от датчика, не соответствует ни один контейнер, то выполняется контейнер, объявленный "Вариантом по умолчанию" (Рис.4 поз. 4),
- Кнопка "+" добавляет программный контейнер в блоке "Переключатель" (Рис. 4 поз. 5),
- Программный блок "Переключатель" может автоматически растягиваться, чтобы вместить все блоки, помещаемые внутрь. С помощью меток, помеченных красными стрелками, можно самому изменять размеры блока (Рис.4).

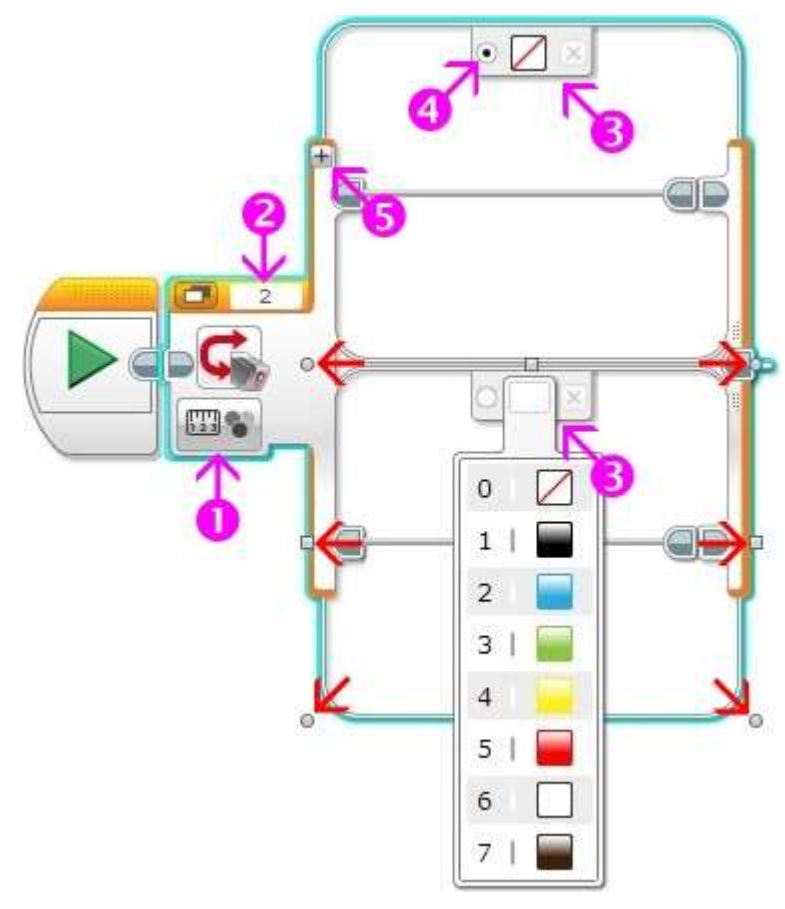

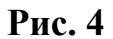

Продолжим формирование программного блока "Переключатель":

- создадим необходимое количество контейнеров, соответствующее количеству цветов для распознавания + вариант "Без цвета",
- в настройках контейнеров установим распознаваемые цвета,
- вариантом по умолчанию выберем вариант "Без цвета",
- в каждый контейнер кроме варианта "Без цвета" (этот контейнер останется пустым) поместим программный блок "Звук" зеленой палитры.
- каждому цвету сопоставим соответствующий звуковой файл.

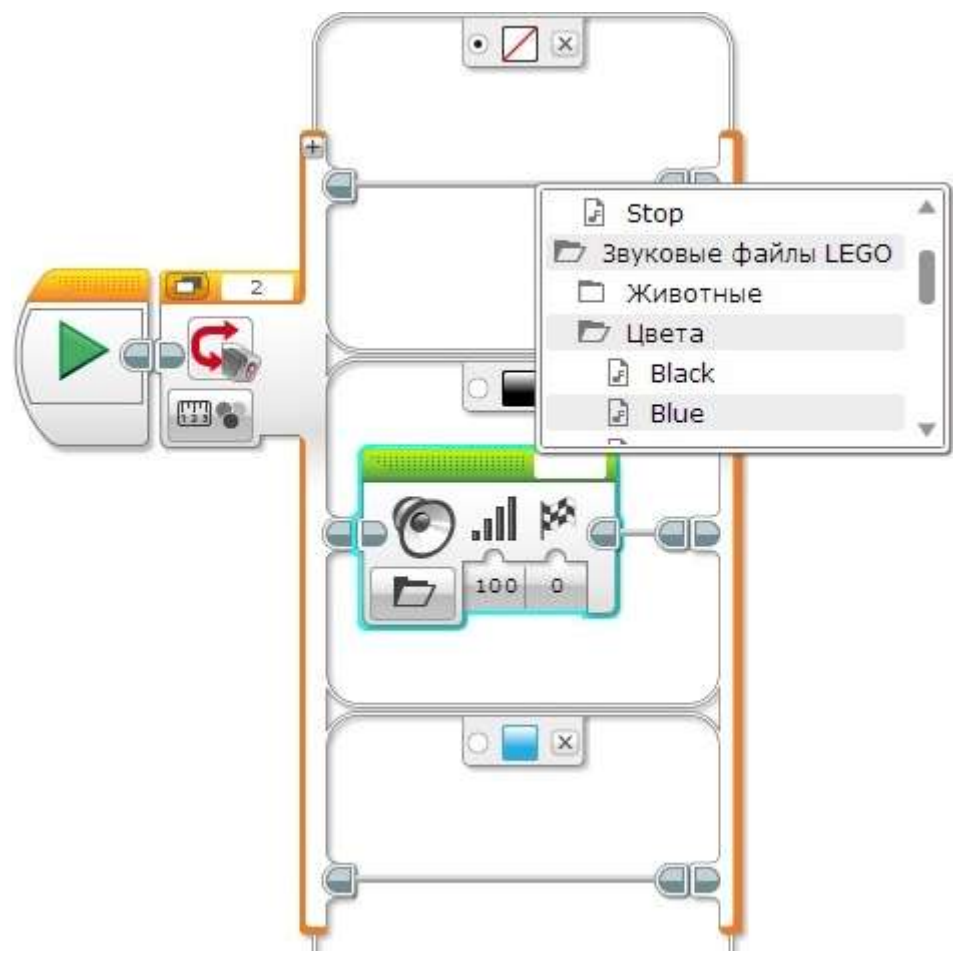

Рис. 5

Наш программный блок "Переключатель" значительно увеличился в размерах. Специальная кнопка (Рис. 6 поз. 1) позволяет переключить режим отображения блока на экране на "Вид с вкладками". Изменим размеры блока для комфортного визуального отображения.

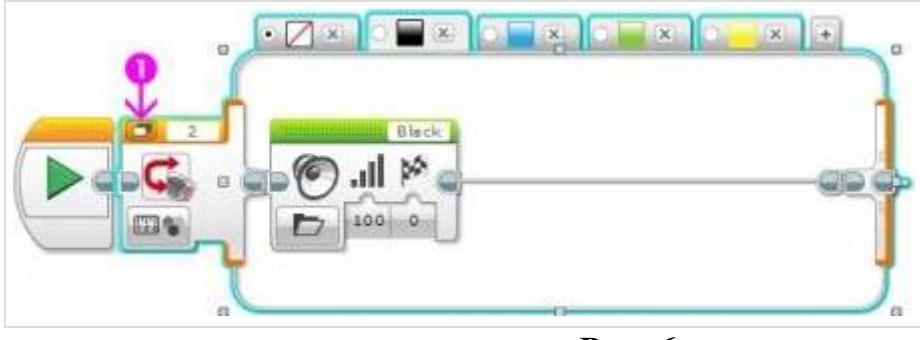

Рис. 6

Осталось вставить наш настроенный программный блок "Переключатель" внутрь программного блока "Цикл" Оранжевой палитры. Программа готова! Загрузим её в робота и протестируем работу! (Рис. 7)

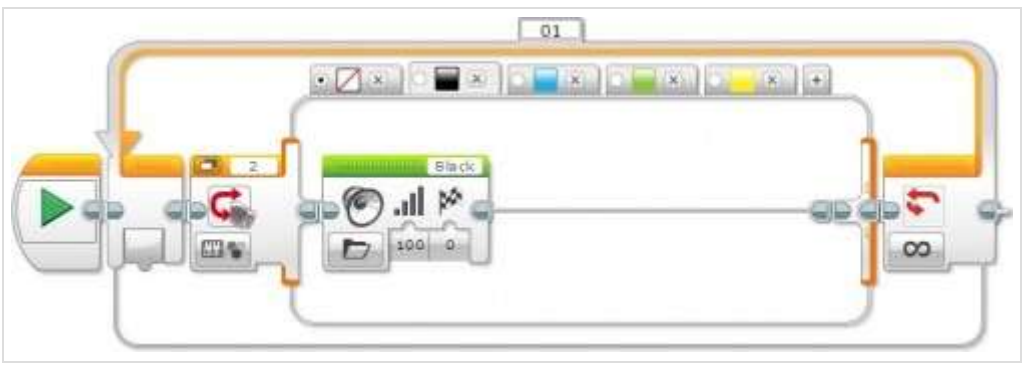

Рис. 7

# 5.4. Оранжевая палитра, программный блок "Прерывание цикла"

Добавим в нашу программу движение. Сделаем следующее поле для выполнения задания:

- Возьмем белый лист бумаги формата А4 или А3;
- Нанесем на него последовательно, на равном расстоянии несколько цветных полос. Полосы можно наклеить из цветной бумаги, цветной изоленты или нарисовать и закрасить;
- можете также загрузить подготовленное изображение и распечатать его на цветном принтере;
- Последнюю полосу сделаем черного цвета (Рис. 8).

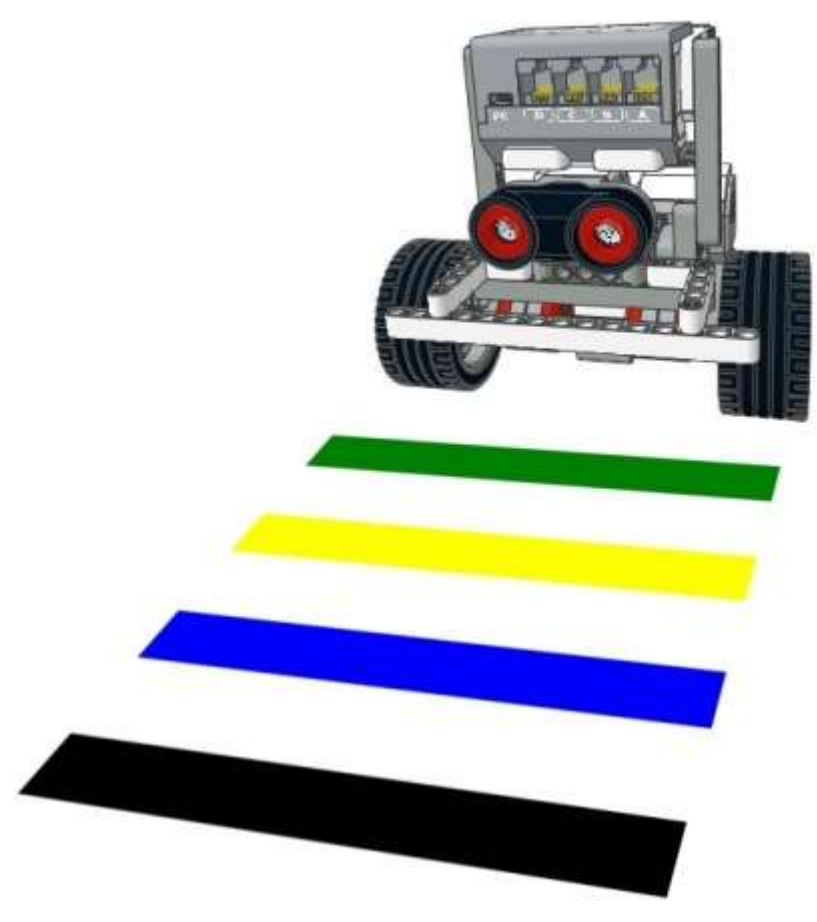

Рис. 8

Задача №10: необходимо написать программу прямолинейного движения робота, называющего цвета полос, над которыми он проезжает. При достижении черной полосы робот проговаривает "Stop" и останавливается.

За основу решения данной задачи возьмем программу, решающую Задачу №9. При решении Задачи №10 нам потребуется прервать выполнение цикла. Этой цели служит программный блок "Прерывание цикла" Оранжевой палитры. С помощью данного блока можно организовать выход из цикла, заданного параметром "Имя прерывания" (Рис. 9 поз. 1).

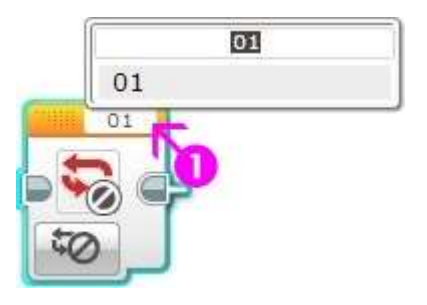

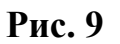

Попробуйте решить Задачу №10 самостоятельно